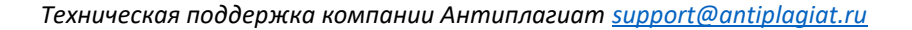

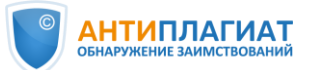

## Памятка корневого администратора системы «Антиплагиат»

|    | Основные задачи корневого админис                                                                                                    | тратора системы «Антиплагиат»                                                                                                    |
|----|----------------------------------------------------------------------------------------------------|----------------------------------------------------------------------------------------------------|
|    | <ul> <li>Создание новых и управление ранее созданными п</li> <li>распределение квот на проверки;</li> <li>регулярный аудит пользователей;</li> <li>предупреждение нецелевого расходования провер</li> <li>сбор и анализ статистики по использованию систем</li> <li>ведение и пополнение собственной коллекции орга</li> </ul>                                                                                                    | ользователями;<br>ок и «утечки» аккаунтов;<br>ы;<br>анизации.                                                                                                    |
| 1. | Активируйте ссылку для входа в систему                                                                                                    |                                                                                                    |
|    | Введите адрес сайта системы «Антиплагиат» для<br>вашей организации в адресную строку, перейдите<br>на сайт системы. Нажмите кнопку<br>В верхнем правом углу сайта. Для входа в систему<br>создайте пароль по ссылке, отправленной Вам<br>компанией Антиплагиат. Ссылка на создание<br>пароля действительна в течение 7 дней.<br>Никому не передавайте свой пароль<br>администратора!                                                                                                    | ВОЙТИ ()<br>-ман: ()<br>шзен@тоучиz.ru<br>пароль:<br>Ф показать пароль<br>ВОЙТИ                                                                                                    |
| 2. | Изучите и примите «Принципы добр                                                                                                    | оосовестного использования»                                                                                                    |
|    | <ul> <li>Данный документ подготовлен компанией</li> <li>Антиплагиат и содержит принципы</li> <li>добросовестной работы пользователей в системе</li> <li>«Антиплагиат», призванные обеспечить:</li> <li>эффективное использование проверок,</li> <li>выделенное на организацию в соответствии с договором и предотвращение нецелевого расходования проверок;</li> <li>безопасность персональных данных и учетных записей легитимных пользователей и предотвращение их передачи третьим лицам;</li> <li>защиту документов и отчетов пользователей от несанкционированных действий третьих лиц.</li> </ul> | Construction of the property interpreter the property interpreter and property and property |
| 3. | Подключите двухфакторную аутентификацию (2ФА)                                                                                                    |                                                                                                    |
|    | 2ФА необходима для защиты аккаунта<br>администратора и реализована с помощью<br>привязки к 2ФА-приложению, которое необходимо<br>установить на смартфон или планшет.<br>Рекомендуется использовать Яндекс.Ключ (iOS,<br>Android) или Google.Authentificator (iOS, Android).                                                                                                    | ВВЕДИТЕ КОД 2ФА (?)                                                                                                    |
|    | Подробнее о 2ФА см. в записи вебинара <u>Ос</u><br>и управления пользователями при ра                                                                                                    | новы информационной безопасности<br>боте с системой «Антиплагиат»                                                                                                    |

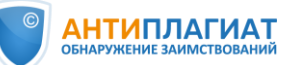

| <ul> <li>Через кнопку мено перейдите в раздел «Структура компании», нажмите «Создать схему» и следуйте указаниям в <u>Руководстве</u> администратора корпоративной версии системы «Антиплагиат.Структура».</li> <li>Создайте пользователей системы или обеспечьте авторизацию пользователей через сервисы AD, LDAP, G Suite, AD FS, RUNNet, FEDURUS*</li> <li>Создайте пользователями – индивидуальные и пакетные.</li> <li>Одна учетная запись – один пользователе!</li> <li>В системе нет ограничения на количество учетных записей;</li> <li>работа нескольких пользователей через одну</li> </ul>                                                                                                    |                                                      |
|----------------------------------------------------------------------------------------------------|------------------------------------------------------|
| <ul> <li>Через кнопку <sup>МЕНО</sup> перейдите в раздел «Структура компании», нажмите «Создать схему» и следуйте указаниям в <u>Руководстве</u> администратора корпоративной версии системы «Антиплагиат.Структура».</li> <li>Создайте пользователей системы или обеспечьте авторизацию пользователей через сервисы AD, LDAP, G Suite, AD FS, RUNNet, FEDURUS*</li> <li>Создайте пользователями – индивидуальные и пакетные.</li> <li>Одна учетная запись – один пользователе!</li> <li>В системе нет ограничения на количество учетных записей;</li> <li>работа нескольких пользователей через одну</li> </ul>                                                                                                    |                                                      |
| компании», нажмите «Создать схему» и следуйте<br>указаниям в <u>Руководстве</u> администратора<br>корпоративной версии системы<br>«Антиплагиат.Структура».<br>5. Создайте пользователей системы или обеспечьте авторизацию пользователей<br>через сервисы AD, LDAP, G Suite, AD FS, RUNNet, FEDURUS*<br>Используя кнопку , перейдите в раздел<br>«Администрирование». Здесь доступны все<br>операции с пользователями – индивидуальные и<br>пакетные.<br>Одна учетная запись – один пользователь!<br>• В системе нет ограничения на количество<br>учетных записей;<br>• работа нескольких пользователей через одну                                                                                                    | .рой будут распределяться<br>аделения пользователи и |
| <ul> <li>указаниям в Руководстве администратора корпоративной версии системы «Антиплагиат.Структура».</li> <li>Создайте пользователей системы или обеспечьте авторизацию пользователей через сервисы AD, LDAP, G Suite, AD FS, RUNNet, FEDURUS*</li> <li>Создайте пользователями – индивидуальные и пакетные.</li> <li>Одна учетная запись – один пользователь!</li> <li>В системе нет ограничения на количество учетных записей;</li> <li>работа нескольких пользователей через одну</li> </ul>                                                                                                    |                                                      |
| <ul> <li>корпоративной версии системы<br/>«Антиплагиат.Структура».</li> <li>Создайте пользователей системы или обеспечьте авторизацию пользователей<br/>через сервисы AD, LDAP, G Suite, AD FS, RUNNet, FEDURUS*</li> <li>Используя кнопку <sup>МЕНЮ</sup>, перейдите в раздел<br/>«Администрирование». Здесь доступны все<br/>операции с пользователями – индивидуальные и<br/>пакетные.</li> <li>Одна учетная запись – один пользователь!</li> <li>В системе нет ограничения на количество<br/>учетных записей;</li> <li>работа нескольких пользователей через одну</li> </ul>                                                                                                    |                                                      |
| <ul> <li>«Антиплагиат.Структура».</li> <li>Создайте пользователей системы или обеспечьте авторизацию пользователей через сервисы АД, LDAP, G Suite, AD FS, RUNNet, FEDURUS*</li> <li>Используя кнопку (МЕНЮ), перейдите в раздел «Администрирование». Здесь доступны все операции с пользователями – индивидуальные и пакетные.</li> <li>Одна учетная запись – один пользователь!</li> <li>В системе нет ограничения на количество учетных записей;</li> <li>работа нескольких пользователей через одну</li> </ul>                                                                                                    | i CSV qeilna                                         |
| <ul> <li>Создайте пользователей системы или обеспечьте авторизацию пользователей через сервисы AD, LDAP, G Suite, AD FS, RUNNet, FEDURUS*</li> <li>Используя кнопку МЕНЮ, перейдите в раздел «Администрирование». Здесь доступны все операции с пользователями – индивидуальные и пакетные.</li> <li>Одна учетная запись – один пользователь!</li> <li>В системе нет ограничения на количество учетных записей;</li> <li>работа нескольких пользователей через одну</li> </ul>                                                                                                    | DH CSV                                               |
| <ul> <li>5. через сервисы AD, LDAP, G Suite, AD FS, RUNNet, FEDURUS*</li> <li>Используя кнопку (ПЕНК), перейдите в раздел «Администрирование». Здесь доступны все операции с пользователями – индивидуальные и пакетные.</li> <li>Одна учетная запись – один пользователь!</li> <li>В системе нет ограничения на количество учетных записей;</li> <li>работа нескольких пользователей через одну</li> </ul>                                                                                                    |                                                      |
| <ul> <li>Используя кнопку (Спользуя кнопку), перейдите в раздел</li> <li>«Администрирование». Здесь доступны все операции с пользователями – индивидуальные и пакетные.</li> <li>Одна учетная запись – один пользователь!</li> <li>В системе нет ограничения на количество учетных записей;</li> <li>работа нескольких пользователей через одну</li> </ul>                                                                                                    |                                                      |
| <ul> <li>Используя кнопку (КНК), перейдите в раздел,<br/>«Администрирование». Здесь доступны все<br/>операции с пользователями – индивидуальные и<br/>пакетные.</li> <li>Одна учетная запись – один пользователь!</li> <li>В системе нет ограничения на количество<br/>учетных записей;</li> <li>работа нескольких пользователей через одну</li> </ul>                                                                                                    |                                                      |
| <ul> <li>«Администрирование». Здесь доступны все операции с пользователями – индивидуальные и пакетные.</li> <li>Одна учетная запись – один пользователь!</li> <li>В системе нет ограничения на количество учетных записей;</li> <li>работа нескольких пользователей через одну</li> </ul>                                                                                                    |                                                      |
| <ul> <li>КАДМИНИСТРИРОВАНИЕ». ЗДЕСЕ ДОСТУПНЫ ВСЕ<br/>Операции с пользователями – индивидуальные и<br/>пакетные.</li> <li>Одна учетная запись – один пользователь!</li> <li>В системе нет ограничения на количество<br/>учетных записей;</li> <li>работа нескольких пользователей через одну</li> </ul>                                                                                                    |                                                      |
| <ul> <li>операции с пользователями – индивидуальные и пакетные.</li> <li>Одна учетная запись – один пользователь!</li> <li>В системе нет ограничения на количество учетных записей;</li> <li>работа нескольких пользователей через одну</li> </ul>                                                                                                    | Z v (l) MEHO   ru v                                  |
| <ul> <li>Одна учетная запись – один пользователь!</li> <li>В системе нет ограничения на количество учетных записей;</li> <li>работа нескольких пользователей через одну</li> </ul>                                                                                                    |                                                      |
| <ul> <li>В системе нет ограничения на количество учетных записей;</li> <li>работа нескольких пользователей через одну</li> <li>систа и систа и си</li></ul> | IC C 102 V > 31                                      |
| <ul> <li>с регистение неготраничения на количество учетных записей;</li> <li>работа нескольких пользователей через одну</li> </ul>                                                                                                    | НИТЬ ВОЙТИ В АККАУНТ                                 |
| <ul> <li>учетных записеи,</li> <li>работа нескольких пользователей через одну</li> <li>в вой симански симанами симанами симан</li></ul> | HUTE BORTH BAKKAUHT                                  |
| работа несколоких полозователей через одну                                                                                                    | NUTE BORTH & AKKAVHT                                 |
|                                                                                                    | нить войти в аккалит                                 |
| учетную запись – неверный подход с точки                                                                                                    |                                                      |
| зрения обеспечения информационной                                                                                                    |                                                      |
|                                                                                                    |                                                      |
| Чтобы создать пользователя, наумите инопии                                                                                                    |                                                      |
|                                                                                                    |                                                      |
| , введите его данные, укажите Создание нового пользователя                                                                                                    |                                                      |
| его роль (роли), нажмите кнопку добавить .                                                                                                    |                                                      |
|                                                                                                    | _                                                    |
| ссылиой на созлание парода*                                                                                                    |                                                      |
|                                                                                                    |                                                      |
| Назначать роль администратора рекомендуется                                                                                                    | ]                                                    |
| только ответственным сотрудникам!                                                                                                    |                                                      |
| Пакетная загрузка списка пользователей                                                                                                    |                                                      |
| • Скачайте файл UsersList.csv через кнопку                                                                                                    |                                                      |
| С экспорт                                                                                                    |                                                      |
| Фаил уже сформирован в нужном                                                                                                    |                                                      |
|                                                                                                    | G                                                    |
| • Заполните таолицу Данными пользователеи,                                                                                                    |                                                      |
|                                                                                                    |                                                      |
| <ul> <li>ПОЛЯ ID и Delette оставьте пустыми.</li> <li>10 ля iD и Delette оставьте пустыми.</li> <li>2 отказа дляха дляха заскарт судена со за данна за скарт судена со за данна за скарт судена со за данна за скарт судена со за скарт судена со за скарт судена со за скарт судена со за скарт судена со за скарт судена со за скарт судена со за скарт судена со за скарт судена со за скарт судена со за скарт судена со за скарт судена со за скарт судена со за скарт судена со за скарт судена судена со за скарт судена со за скарт судена судена со за скарт судена судена со за скарт судена судена с</li></ul> |                                                      |
| • Загрузите заполненный файл через кнопку<br>11 Абчта Социнести Соци Социнести Социнести Социн                                                                                                    |                                                      |
| Immooprime         13         Отлично Полнов Засперт         Отлично Полнов Засперт         Отлично Полнов Сили           14         Изака Полнов Силично Солнов Засперт         Эксперт         Эксперт                                                                                                    |                                                      |
| • На странице «Пользователи» (Меню –                                                                                                    |                                                      |
| Администрирование) выберите всех                                                                                                    |                                                      |
| ПОЛЬЗОВАТЕЛЕЙ И НАЖМИТЕ КНОПКУ                                                                                                    |                                                      |
| • ОТПРАВИТЬ ПАРОЛЬ ПО E-MAIL                                                                                                    |                                                      |
|                                                                                                    |                                                      |
| • Пользователи получат письмо со ссылкой на                                                                                                    |                                                      |
| создание пароля*.                                                                                                    |                                                      |
| *Внимание! Ссылка на установление пароля <b>действительна 7 дней</b> . Если в течение этого времени пароль не будет                                                                                                    | <del>:</del> T                                       |

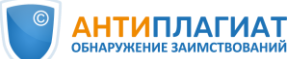

| 6. | Распределите квоты                                                                                                    |                                                                                                    |  |
|----|----------------------------------------------------------------------------------------------------|----------------------------------------------------------------------------------------------------|--|
|    | Квоты на проверки распределяются в разделе                                                                                                    |                                                                                                    |  |
|    | «Биллинг»: Меню – Биллинг.<br>Мы рекомендуем устанавливать квоту по<br>умолчанию для всех новых пользователей.<br>Также администратор имеет возможность<br>установить индивидуальную квоту любому<br>пользователю при необходимости.<br>После исчерпания своей квоты пользователь<br>проверять работы не сможет, но Вы можете<br>перераспределить проверки                                                                                                    | Description         Description         Description <thdescription< th=""> <thdescription< th=""></thdescription<></thdescription<> |  |
| 7. | Велите собственную коллек                                                                                                    | цию (СК) организации                                                                                                    |  |
|    | <ul> <li>Нажмите кнопку неню и откройте раздел</li> <li>«Коллекция». СК состоит из:</li> <li>Документов пользователей: документы, загруженные на проверку пользователями организации в свои кабинеты;</li> <li>Хранилища: документы организации, загруженные администратором системы «Антиплагиат» (без проверки): дипломные работы, статьи, диссертации, учебные пособия, отчеты прошлых лет и т.д.</li> <li>Чтобы добавить документ в хранилище, нажмите кнопку добавить документ или используйте пакетную загрузку. Вы можете удалить или восстановить любой удаленный пользователем документ: выделите нужную строку «галочкой», станут активны кнопки «Удалить» и «Восстановить»</li> </ul> | TABLES / SANATAL         INVESTIGATION         SANATAL         SANATAL<                                                                                                    |  |
| Q  | Обеспечьте индексацию в соответствии с пр                                                                                                    | ринятым в организации регламентом.                                                                                                    |  |
| 0. | Создайте индекс одобре                                                                                                    | енных документов.                                                                                                    |  |
|    | Любой документ из СК может быть<br>проиндексирован (добавлен в индекс). Это<br>означает, что текст данного документа будет<br>использоваться системой для проверок на<br>заимствования последующих документов. Также<br>документ может быть удален из индекса.<br>В составе СК рекомендуется вести два индекса:<br>а) <b>Одобренных документов</b> (совпадения с ними<br>система «Антиплагиат» будет помечать как<br>цитирование).<br>Внимание! В индекс одобренных можно добавить<br>только документы из раздела «Хранилице»                                                                                                    | В                Шиндекса                  В                В                  В                В                  В               В                 В               В                 В               В                   В                                                                                                    <                                                                                                    |  |
|    | только документы из раздела «Хранилище».<br>б) Индекс заимствований (совпадения с ними<br>система «Антиплагиат» будет помечать как<br>заимствование).<br>Для добавления / удаления документов<br>используйте кнопки                                                                                                    |                                                                                                    |  |

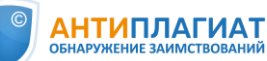

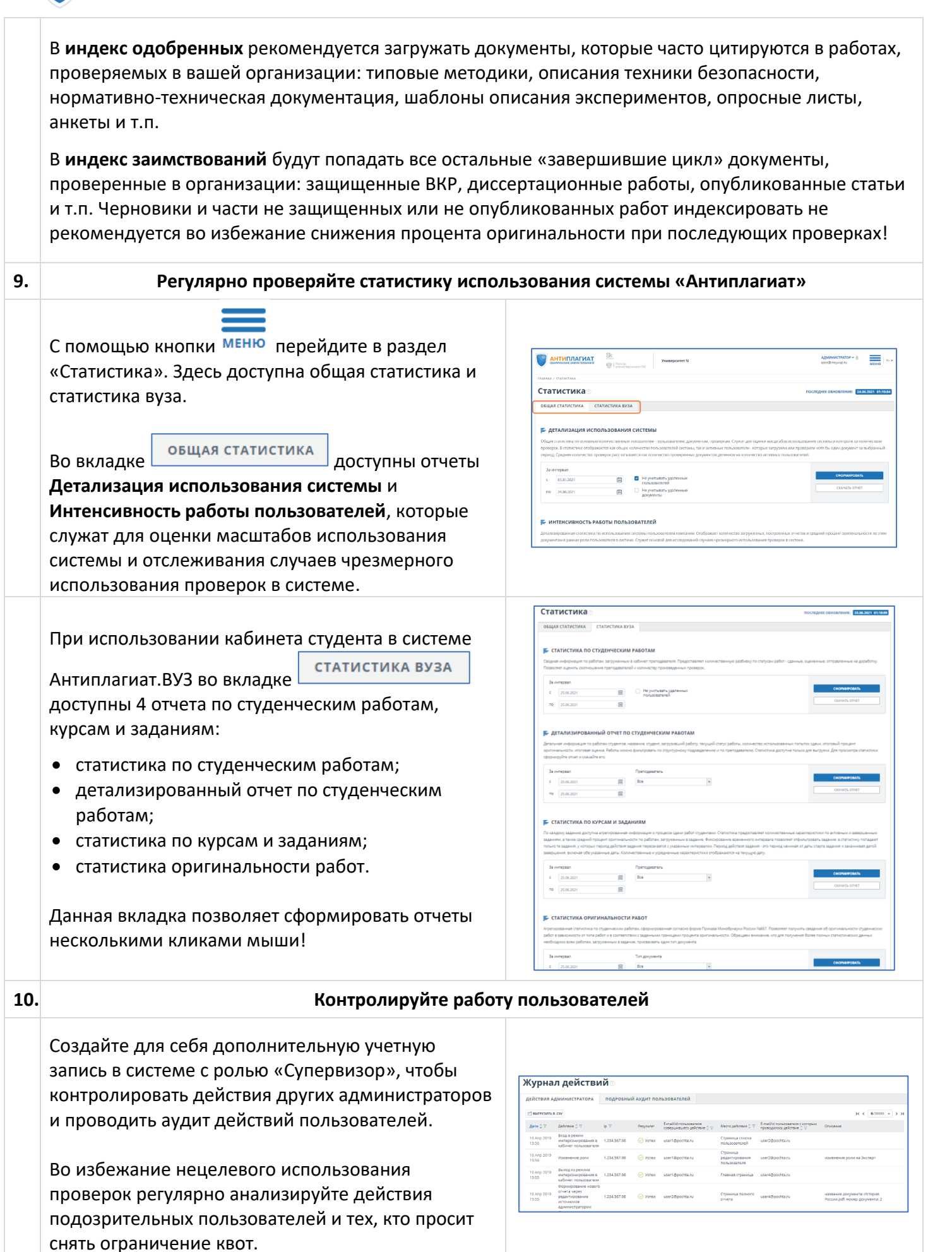

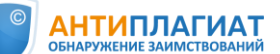

| 11. | Блокируйте, удаляйте и разблокируйте                                                                                                    | пользователей при необходимости                                                                                                    |
|-----|----------------------------------------------------------------------------------------------------|----------------------------------------------------------------------------------------------------|
|     | В случае подозрительной активности система<br>«Антиплагиат» ограничивает доступ<br>недобросовестным пользователям.<br>Администратор системы может разблокировать<br>любой аккаунт, убедившись, что сотрудник не<br>нарушал принципов добросовестного<br>использования системы.                                                                                                    | ВОЙТИ ) ()<br>намен ()<br>намен ()<br>нам |
|     | В разделе «Администрирование» главного меню<br>администратору системы «Антиплагиат» доступны<br>все операции с пользователями.<br>Чтобы удалить, заблокировать, разблокировать,<br>восстановить пользователя, выделите нужную<br>строку «галочкой», тогда станут доступны кнопки<br>действий над списком.<br>В случае увольнения сотрудника заблокируйте или<br>удалите его учетную запись во избежание утечки<br>проверок.                                                                                                    | Understanding       Control Consideration (understanding)       Control Consideration (understanding)       Control Control Contton Control Control Control Control Control Control                                                                                                    |
|     | Также можно работать с отдельными учетными записями через кнопку изменить на странице «Пользователи».                                                                                                    | Tester / Anderstein / Anderstein Universited  Vision / Anderstein / Anderstein Universited  Vision / Anderstein / Anderstein / Anderst                                                                                                    |
|     | <ul> <li>Разблокировка пользователей – ответственная задача!</li> <li>Перед разблокировкой или восстановлением<br/>аккаунта:</li> <li>убедитесь, что данный пользователь является<br/>сотрудником вашей организации и имеет право<br/>использовать систему;</li> <li>проанализируйте загруженные и удаленные<br/>пользователем документы (Меню – Коллекция);</li> <li>проанализируйте статистику «Интенсивность<br/>работы пользователей» (Меню – Статистика).</li> <li>в случае повторного или вопиющего нарушения<br/>сообщите об обнаруженных фактах своему<br/>руководству.</li> <li>Обязательно сформируйте письмо на установку<br/>нового пароля для разблокированной или<br/>восстановленной учетной записи!</li> </ul> | РАЗБЛОКИРОВАТЬ ПОЛЬЗОВАТЕЛЕЙ         У           Вы уверены, что хотите разблокировать пользователей?         .           Иванов Иван Иванович         .           Отмена         Разблокировать           Восстановить пользователей?         .           Восстанович         .           Вы уверены, что хотите восстановить пользователей?         .           Вы уверены, что хотите восстановить пользователей?         .           Стмена         .           Вы уверены, что хотите восстановить пользователей?         .           Сотмена         .           Вы уверены, что хотите восстановить пользователей?         .           Стмена         .                                                                                                    |
| 12. | Имперсонируйтесь в                                                                                                    | любой аккаунт                                                                                                    |
|     | Администратор имеет возможность<br>имперсонироваться в любой из аккаунтов<br>пользователей системы в организации.<br>Это позволяет помочь пользователю в работе с<br>системой, а также проверить расходование<br>проверок, просмотреть проверенные и удаленные<br>документы.                                                                                                    |                                                                                                    |